#### CGI / Forms Exercise

## Overview

1) Update / rewrite the HTML form (slide 1)

2) Update / rewrite your scripts (slide 2)

3) Prepare your CGI-BIN directory (slides 3-6)

4) Upload the scripts to the CGI-BIN directory (slide 7)

5) Upload the HTML form to the root directory (slide 7)

6) Test the form (slide 8)

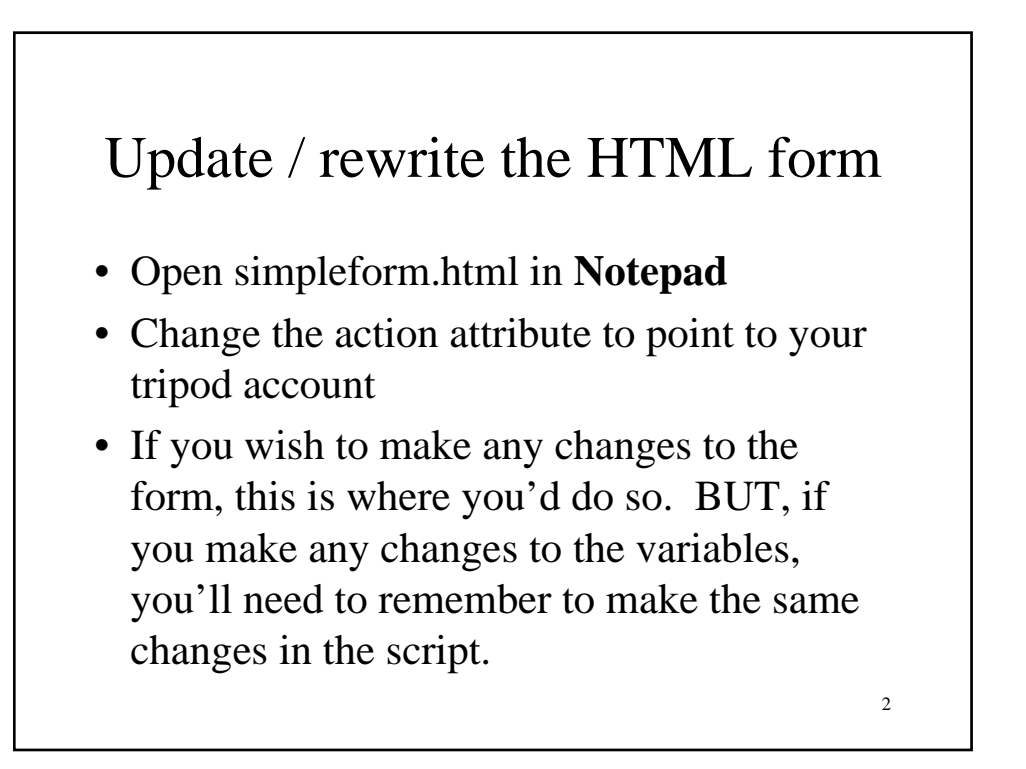

1

# Update / re-write your scripts

- Open email.txt in Notepad
- Enter your email address
- Open email.pl in Notepad
- If you wanted to change the format of the email response or the reply response, or if you added or removed or altered any variables, this is where you'd make those changes.

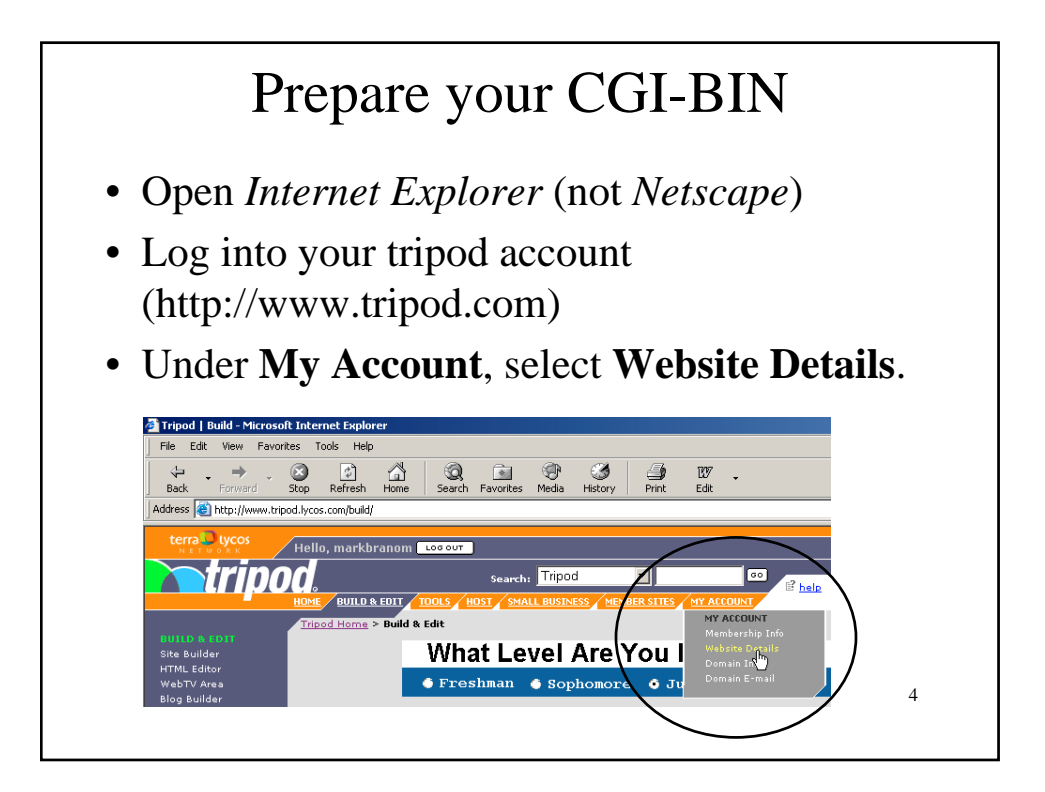

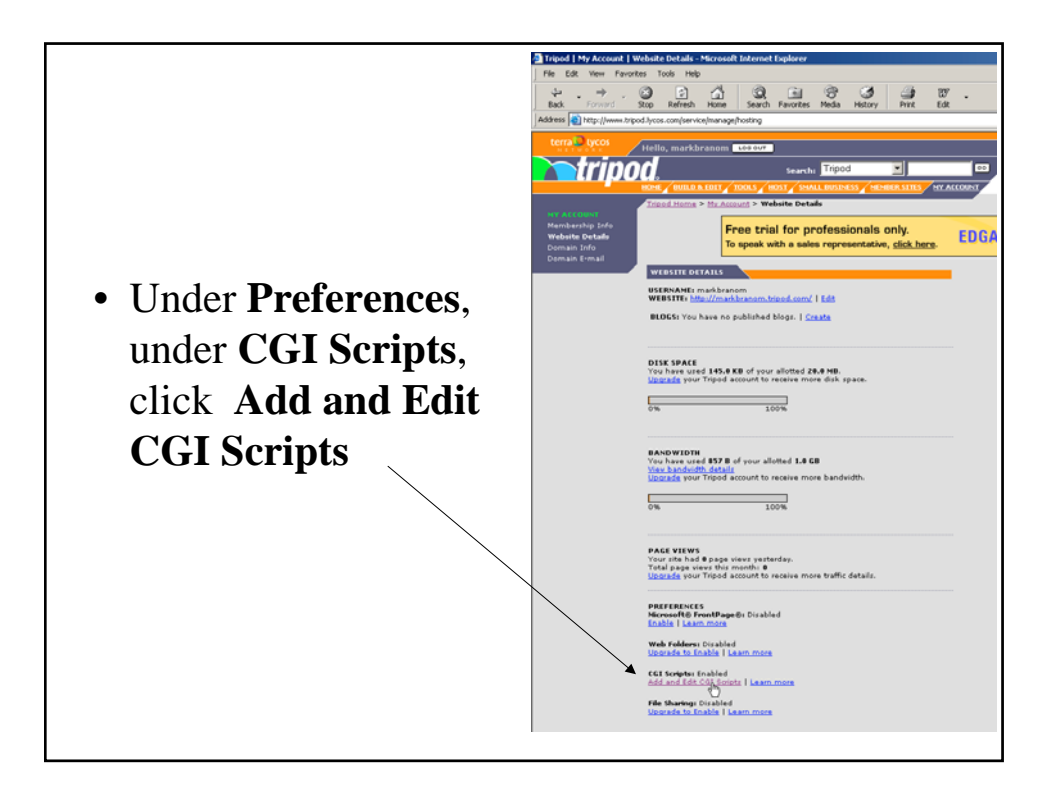

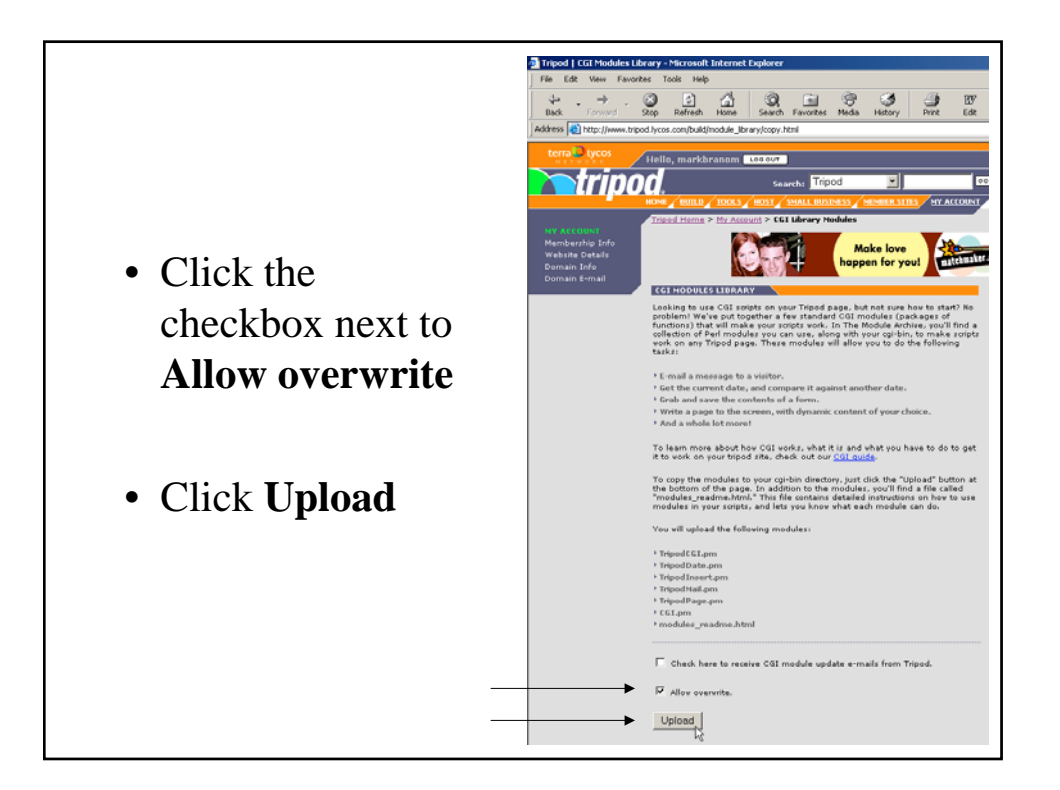

# Upload (if using WSFTP, be sure to set it to ASCII)

To your CGI-BIN:

- email.pl
- email.txt
- CGI.pm (only if it isn't already there)
- TripodCGI.pm (only if it isn't already there)
- TripodMail.pm (only if it isn't already there)

To your root directory:

simpleform.html

### Test the Form

- Point your browser to: http://YOURNAME.tripod.com/simpleform.html
- Fill out the answers and click **Submit**.
- Check your email to see if the form worked!

7

8